## View Enhanced Build Sheets in CCC® Estimating

#### Introduction

A Build Sheet is a list of options installed at the factory for a specific vehicle. A valid Claim Number and VIN are required to view a Build Sheet. Build Sheets are only available for companies that have the necessary contract. Only select manufacturers provide installed information. This document describes the process of viewing a Build Sheet in CCC<sup>°</sup> Estimating.

This document describes the process of viewing the enhanced Build Sheet feature in CCC<sup>®</sup> Estimating. This enhanced version is only available for insurance companies that have been enabled with the feature.

# **Procedure** Use the following steps to include the Factory Build Sheet for the selected vehicle:

| Step | Action                                                                                                    |  |  |  |  |  |
|------|----------------------------------------------------------------------------------------------------|--|--|--|--|--|
| 1    | In CCC <sup>®</sup> Estimating, open the appropriate <b>workfile</b> and go to                                                            |  |  |  |  |  |
|      | the <b>Vehicle</b> tab, then select <b>Description</b> .                                                                                  |  |  |  |  |  |
| 2    | Enter a valid <b>VIN</b> and click or tap <b>Decode</b> .                                                                                 |  |  |  |  |  |
| 3    | A button displays, with a popup that reads: <b>"Factory</b>                                                                               |  |  |  |  |  |
|      | Build Sheet Available". Click or tap the Factory Build                                                                                    |  |  |  |  |  |
|      | <b>Sheet</b> button to download the installed options.                                                                                    |  |  |  |  |  |
|      |                                                                                                    |  |  |  |  |  |
|      | Contacts Insurance Inspection Statements Vehicle Estimate Rates Attachments                                                               |  |  |  |  |  |
|      | Description Options Tires                                                                                                    |  |  |  |  |  |
|      | Secall Notices 📋 Vehicle Equipment Report 🗹 Factory Build Sheet                                                                           |  |  |  |  |  |
|      | <b>Note:</b> If a Factory Build Sheet was unable to be successfully retrieved, an error message will display with additional information. |  |  |  |  |  |
|      | The button greys out when you have successfully added the Build Sheet.                                                                    |  |  |  |  |  |

Continued on next page

## View Enhanced Build Sheets in CCC® Estimating, Continued

|           | Step | Action                                                                                                    |  |  |  |  |  |  |  |
|-----------|------|----------------------------------------------------------------------------------------------------|--|--|--|--|--|--|--|
| continued | 4    | For certain vehicles, you may be prompted to either keep<br>the previously specified vehicle or select a vehicle model a<br>recommended by the build sheet.                                                                                                    |  |  |  |  |  |  |  |
|           |      | CCC ONE                                                                                                    |  |  |  |  |  |  |  |
|           |      | Confirm vehicle model selection                                                                                                    |  |  |  |  |  |  |  |
|           |      | Please review the model recommendation below as sourced from the vehicle build sheet:                                                                                                    |  |  |  |  |  |  |  |
|           |      | O Keep current model                                                                                                    |  |  |  |  |  |  |  |
|           |      | O Update with build sheet recommendation                                                                                                    |  |  |  |  |  |  |  |
|           |      | ОК                                                                                                    |  |  |  |  |  |  |  |
|           |      |                                                                                                    |  |  |  |  |  |  |  |
|           |      | Select the correct <b>Build Sheet options</b> within the <b>Review</b><br><b>Vehicle Options</b> dialog box and click <b>OK.</b> The changes are<br>incorporated into the <b>Vehicle &gt; Options</b> tab.                                                                                                    |  |  |  |  |  |  |  |
|           |      | Select the correct <b>Build Sheet options</b> within the <b>Review</b><br><b>Vehicle Options</b> dialog box and click <b>OK.</b> The changes are<br>incorporated into the <b>Vehicle &gt; Options</b> tab.<br>Review Vehicle Options<br>One or more options selected for this vehicle do not match the factory build<br>sheet data.                                                                                                    |  |  |  |  |  |  |  |
|           |      | Select the correct <b>Build Sheet options</b> within the <b>Review Vehicle Options</b> dialog box and click <b>OK</b> . The changes are incorporated into the <b>Vehicle &gt; Options</b> tab.  Review Vehicle Options One or more options selected for this vehicle do not match the factory build sheet data.  Option Option Availability                                                                                                    |  |  |  |  |  |  |  |
|           |      | Select the correct <b>Build Sheet options</b> within the <b>Review</b><br><b>Vehicle Options</b> dialog box and click <b>OK</b> . The changes are<br>incorporated into the <b>Vehicle &gt; Options</b> tab.<br>Review Vehicle Options<br>One or more options selected for this vehicle do not match the factory build<br>sheet data.<br>Option Availability<br>Ventilated Seats Installed                                                                               |  |  |  |  |  |  |  |
|           |      | Select the correct <b>Build Sheet options</b> within the <b>Review</b> Vehicle Options dialog box and click OK. The changes are incorporated into the Vehicle > Options tab.           Review Vehicle Options         One or more options selected for this vehicle do not match the factory build sheet data.         Option       Option Availability         Option       Installed         WHEELS       Installed                                                   |  |  |  |  |  |  |  |
|           |      | Select the correct <b>Build Sheet options</b> within the <b>Review</b><br><b>Vehicle Options</b> dialog box and click <b>OK</b> . The changes are<br>incorporated into the <b>Vehicle &gt; Options</b> tab.<br>Review Vehicle Options<br>One or more options selected for this vehicle do not match the factory build<br>sheet data.<br><u>Option Option Availability</u><br><u>Ventilated Seats Installed</u><br>WHELS<br><u>Muminum/Alloy Wheels</u>                  |  |  |  |  |  |  |  |
|           |      | Select the correct <b>Build Sheet options</b> within the <b>Review</b><br><b>Vehicle Options</b> dialog box and click <b>OK</b> . The changes are<br>incorporated into the <b>Vehicle &gt; Options</b> tab.<br>Review Vehicle Options<br>One or more options selected for this vehicle do not match the factory build<br>sheet data.<br><u>Option Option Availability</u><br><u>Ventilated Seats Installed</u><br>WHELS<br><u>Jor Or Larger Wheels Installed</u>        |  |  |  |  |  |  |  |
|           |      | Select the correct <b>Build Sheet options</b> within the <b>Review</b> Vehicle Options dialog box and click OK. The changes are incorporated into the Vehicle > Options tab.           Review Vehicle Options           One or more options selected for this vehicle do not match the factory build sheet data.           Option           Option Availability           Ventilated Seats           Installed           WHEELS           Installed           Installed |  |  |  |  |  |  |  |
|           |      | Select the correct Build Sheet options within the Review<br>Vehicle Options dialog box and click OK. The changes are<br>incorporated into the Vehicle > Options tab.                                                                                                    |  |  |  |  |  |  |  |

Continued on next page

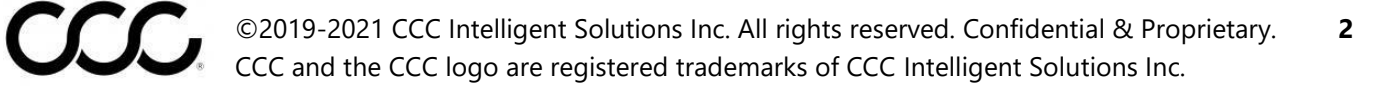

### View Enhanced Build Sheets in CCC® Estimating, Continued

Procedure, continued

| Step | Action                                                        |
|------|---------------------------------------------------------------|
| 6    | Review the <b>Vehicle &gt; Options</b> tab and click on       |
|      | <b>Installed</b> to view which options are factory installed. |
|      | Select/deselect options as needed.                            |

Note: Review the Factory Installed list against your selections on the options tab. If there are discrepancies, verify which should be selected against the actual vehicle. Manufacturers may send ambiguous equipment codes. If you see two mutually exclusive options marked as Factory Installed, the system will include them both.

**Options Tab** Once you have added the Factory Build Sheet, the **Installed** section will display in the **Vehicle > Options** tab with the Factory options that were installed.

| Contacts Insurance Inspection S    | tatements Vehicle Estimate Rates Attachmer | its Settlements Total Loss | Notes Events             |       |
|------------------------------------|--------------------------------------------|----------------------------|--------------------------|-------|
| Description Options Tires          |                                            |                            |                          |       |
| 🗜 Legend 🖍 Reset Options 📋 🕅       | /ehicle Equipment Report                   | Ch                         | eck the Vehicle Equipme  | ent   |
| ALL SELECTED                       | STANDARD AVAILABLE INSTA                   | Repc                       | ort for complete informa | tion. |
| TRANSMISSION                       |                                            |                            |                          | ^     |
| ✓ Automatic Transmission           | ✓ Overdrive ✓ 4 V                          | Vheel Drive                |                          |       |
| POWER                              |                                            |                            |                          |       |
| <ul> <li>Power Steering</li> </ul> | Options Leg                                | end 🛛                      | V Power Locks            |       |
| Ver Mirrors                        |                                            |                            | V Power Passenger Seat   |       |
| Memory Package                     | ✓ Checked = Sele                           | cted                       |                          |       |
| DECOR                              | Bolded = Standard                          | /Installed                 |                          |       |
| <ul> <li>Dual Mirrors</li> </ul>   | ✓ Body Side Moldings ✓ Pr                  | vacy Glass                 | ✓ Console/Storage        |       |

If you did not add the Factory Build Sheet when identifying the vehicle on the Description sub tab, and there is one available, you can still download it from the Options sub tab.

| Contacts I  | nsurance | Inspection | Statements   | Vehicle  | Estima | ate Rates | Attachments   |
|-------------|----------|------------|--------------|----------|--------|-----------|---------------|
| Description | Options  | Tires      |              |          |        |           |               |
| : Legend    | Reset (  | Options 🧵  | Vehicle Equi | pment Re | port   | 🔁 Factory | / Build Sheet |

Continued on next page

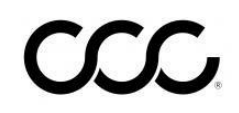

©2019-2021 CCC Intelligent Solutions Inc. All rights reserved. Confidential & Proprietary. 3 CCC and the CCC logo are registered trademarks of CCC Intelligent Solutions Inc.

## View Enhanced Build Sheets in CCC® Estimating, Continued

#### Examples

Here are some examples of how to read the Options sub tab. Remember to be conscious of which category you are viewing the options under:

| Contacts Insurar | nce Inspection  | Statements  | Vehicle   | Estimate | Rates   | Attachments | Settlements  | Total Loss |
|------------------|-----------------|-------------|-----------|----------|---------|-------------|--------------|------------|
| Description Opt  | ions Tires      |             |           |          |         |             |              |            |
| Legend n Re      | eset Options  📋 | Vehicle Equ | ipment Re | port 💈   | Factory | Build Sheet | 🞗 Show Detai | ls         |
|                  |                 |             |           | _        |         |             |              |            |

| Example             | Indicates the Equipment is                                                    |
|---------------------|-------------------------------------------------------------------------------|
| Power Antenna       | Not selected as present on the vehicle, and <b>is not</b> standard/installed. |
| ✓ Power Brakes      | Is selected as present and is standard from the manufacturer.                 |
| ✓ Power Windows     | Is selected as present and is available from the manufacturer.                |
| Intermittent Wipers | Not selected.                                                                 |
| ✓ Alarm             | Is selected, but it is not standard or available from the manufacturer.       |

**Note:** For each of the <u>above</u> scenarios, verify that the equipment is on the vehicle.

Total Loss TabWhen attempting to submit a Valuation request from the Total Loss<br/>tab, if the Factory Build Sheet button is enabled but has not yet been<br/>selected, the Factory Build Sheet data will automatically be retrieved.

Review **Steps 4-6** in the Procedure section for additional information.

#### Version History

| Version Number | Revision Date | Description                                                             |
|----------------|---------------|-------------------------------------------------------------------------|
| 1.0            | 08/24/2021    | Version history added for<br>tracking; no other changes<br>implemented. |

5